# Update Employee Address in Skyward System

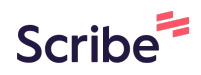

| 1 | Navigate to<br><u>https://skyward.mfisd.txed.net/scripts/cgiip.exe/WService=wsFin/seplog01.w</u> |
|---|--------------------------------------------------------------------------------------------------|
|   |                                                                                                  |
| 2 | Enter your login credentials then click "Sign In"                                                |
|   | Ś K Ý W A R D°                                                                                   |
|   | MARBLE FALLS ISD<br>***Finance/HR - Live Data***                                                 |
|   | Login ID: hpotter9997                                                                            |
|   | Password:<br>Sign In<br>Forgot your Login/Password?                                              |
|   | 05.24.02.00.02                                                                                   |
|   | Login Area: All Areas 🗸                                                                          |
|   |                                                                                                  |
|   |                                                                                                  |

#### **3** Click "Employee Information"

| 🖌 📄 Employee Acc         | ess            |                      | 0 : |   | 💼 😭 Favorites 🔻 | <u> </u> |
|--------------------------|----------------|----------------------|-----|---|-----------------|----------|
| Jump to Other Dashboards |                | District Information | 0   |   |                 |          |
| *Calendar                |                | MARBLE FALLS ISD     |     | ] |                 |          |
| Skyward User             |                |                      |     |   |                 |          |
| Employee                 |                |                      |     |   |                 |          |
| Task Manager             |                |                      |     |   |                 |          |
| Reset Dashboards         | Select Widgets |                      |     |   |                 |          |

4 Click "Personal Information" Harry Potter Account MARBLE FALLS ISD SKYWARD. Employee Information 
 Time Off
 True
 FastTrack Open Positions
 Expense Reimbursement
 Home - Employee Information - Payroll Check History Personal Information Calendar Check Estimator **Online Forms** Calendar Year-to-Date Fiscal Year-to-Date **Direct Deposit Information** W2 Information W4 Information 1095 Forms 

## **5** Click "Address" if you need to change your address

| SKYWARD' MARBL                                             | E FALLS ISD                                   |                          |                         |           | Harry Potter Account Pro |
|------------------------------------------------------------|-----------------------------------------------|--------------------------|-------------------------|-----------|--------------------------|
| Home Employee T                                            | ime True FastTrack<br>Off Time Open Positions | Expense<br>Reimbursement |                         |           |                          |
| ■ Personal In                                              | formation 😭                                   |                          |                         | 0 🔋 📝     | 💼 🚖 Favorites 🕈 🐔 New W  |
| ▼ Demographic                                              | Employee: POTTER HARR                         | Y JAMES                  |                         |           |                          |
| Employee Info<br>Address<br>Personnel                      | Employee Info                                 |                          |                         | Viev      | v History                |
| <ul> <li>Payroll<br/>Checks<br/>Check Estimator</li> </ul> | Employee Information                          |                          | Reque<br>Ch <u>a</u> ng | est<br>es |                          |
| Calendar YTD<br>Fiscal YTD<br>History Report               | Name<br>Conf.                                 |                          |                         |           |                          |
| Direct Deposit<br>W2 Information                           | Phone                                         |                          |                         |           |                          |
| W4 Information                                             | Phone 1: (830) 69                             | 3-5555 Ext:              | PCat:                   |           |                          |
| Time Off Status                                            | Phone 2:                                      | Ext:                     | PCat:                   |           | Type: Cellular           |
| Sub Transactions                                           | Phone 3:                                      | Ext:                     | PCat:                   |           | Type: Other              |
| Employee Letters                                           | 1st Email: hpotter@mi                         | fisd.txed.net            |                         | T         |                          |

### Click on "Request Changes" to change your primary physical address

| onal In                 | formation 😭                               | 0 | : | 2 💿 | Favorites | 🔨 New Window 🖶 My Prir |
|-------------------------|-------------------------------------------|---|---|-----|-----------|------------------------|
| c                       | Employee: POTTER HARRY JAMES              |   |   |     |           |                        |
| D                       | Address                                   |   |   |     |           |                        |
|                         | View History                              |   |   |     |           |                        |
|                         | Address Primary/Mailing Address Conf: Yes |   |   |     |           |                        |
| itor                    | Primary                                   |   |   |     |           |                        |
| )<br>t<br>t<br>)n<br>)n | 4 PRIVET DRIVE<br>MARBLE FALLS, TX 78654  |   |   |     |           |                        |
| tus                     | Mailing                                   |   |   |     |           |                        |
| tions                   | Request                                   |   |   |     |           |                        |
| tters                   | Changes                                   |   |   |     |           |                        |
| ns                      |                                           |   |   |     |           |                        |
| Contacts                |                                           |   |   |     |           |                        |
|                         |                                           |   |   |     |           |                        |

6

### 7 Enter your changes and click "Save"

### Any changes to primary or mailing address go to HR for processing

|                                |                                        | Save       |
|--------------------------------|----------------------------------------|------------|
| Y JAMES                        |                                        | Back       |
| S                              |                                        |            |
|                                |                                        |            |
|                                |                                        |            |
|                                |                                        |            |
|                                |                                        |            |
| Dir Chroat                     | Undeta with Current Drimony            |            |
|                                | New Primary Addres                     | ss Preview |
| Indiel Brate                   | 4 PRIVET DRIVE<br>MARBLE FALLS, TX 786 | 554        |
|                                | ov:                                    |            |
|                                | 0.                                     |            |
| #: PO B     City/Sta           | te: MARBLE FALLS, TX                   |            |
| #: PO E     City/Sta     Towns | te: MARBLE FALLS, TX                   |            |

#### If you enter anything incorrectly, you can click "Undo Requested Changes"

| POTTER HARRY JAMES                           |                        |                   |
|----------------------------------------------|------------------------|-------------------|
| dress                                        |                        |                   |
|                                              |                        | View History      |
| ddress                                       |                        |                   |
| imary/Mailing Address Conf: Yes              |                        |                   |
| Primary                                      |                        |                   |
| 4 PRIVET DRIVE                               | 4 PRIVET DRIVE         | Request           |
| MARBLE FALLS, TX 78654                       | MARBLE FALLS, TX 78654 | Changes           |
|                                              |                        | Undo<br>Requested |
|                                              |                        | Changes           |
|                                              |                        |                   |
| Mailing                                      |                        |                   |
| -                                            |                        | ( Beguest )       |
|                                              |                        | Changes           |
|                                              |                        |                   |
|                                              |                        |                   |
| is in Red indicate Change(s) that are pendir | g approval.            |                   |
|                                              |                        |                   |

8

## To change your mailing address, click "Request Changes"

| F<br>4<br>N | Primary<br>† PRIVET DRIVE<br>#ARBLE FALLS, TX 78654 |   | 0.110          |
|-------------|-----------------------------------------------------|---|----------------|
|             |                                                     |   | n <u>a</u> nge |
|             | Mailing                                             |   |                |
|             |                                                     | R | eque<br>hang   |
|             |                                                     |   |                |
| s           |                                                     |   |                |
|             |                                                     |   |                |
|             |                                                     |   |                |

### Enter your changes

| irrent Mailing A                           | ldress                               |                                  | New Primary A                  | ddress                      |
|--------------------------------------------|--------------------------------------|----------------------------------|--------------------------------|-----------------------------|
|                                            |                                      | 12                               |                                | 12                          |
| ew Address                                 |                                      |                                  |                                |                             |
|                                            | Clear                                | ate With Update With New Primary | Update With<br>Current Primary | New Mailing Address Preview |
|                                            | Fields Curren                        | it maining New Phinary           |                                |                             |
| House                                      | Fields Currer<br># Dir <u>Street</u> | Rew Philary                      | ·                              |                             |
| House<br>Address:<br>Address 2:<br>S.U.D.: | Fields Curren                        | PO Box:                          | ·                              |                             |

#### 11 Click "Save"

#### Any changes to primary or mailing address go to HR for processing

| - Mailing Address                                         | Save<br>Back                          |
|-----------------------------------------------------------|---------------------------------------|
| ss New Primary /                                          | Address                               |
|                                                           |                                       |
| Clear Update With Update With Update With Current Drivers | New Mailing Address Preview           |
| Dir <u>Street</u>                                         | PO Box 7779<br>MARBLE FALLS, TX 78654 |
| #: PO Box: 7779 City/State: MARBLE FALLS, TX              |                                       |
| ed field                                                  |                                       |

#### **12** To change your phone number, click "Employee Info"

| MARBL                             | E FALLS ISD                                                        |                        | Harry Potter Account    |
|-----------------------------------|--------------------------------------------------------------------|------------------------|-------------------------|
| Home Employee Ti<br>Information ( | me True FastTrack Expense<br>Off Time Open Positions Reimbursement |                        |                         |
| ■ Personal In                     | formation 😭                                                        | 0 1                    | 📴 📷 🖕 Favorites 🔻 怕 Nev |
| ▼ Demographic                     | Employee: POTTER HARRY JAMES                                       |                        |                         |
| Employee Info                     | Address                                                            |                        |                         |
| Address 💛                         |                                                                    |                        | View                    |
| Personnel                         |                                                                    |                        |                         |
| ▼ Payroll                         | Address                                                            |                        |                         |
| Checks                            | Primary/Mailing Address Conf: Yes                                  |                        |                         |
| Check Estimator                   | Primary                                                            |                        |                         |
| Calendar YTD                      | 4 PRIVET DRIVE                                                     |                        |                         |
| Fiscal YTD                        | MARBLE FALLS, TX 78654                                             |                        | Reque                   |
| History Report                    |                                                                    |                        | Chang                   |
| W2 Information                    |                                                                    |                        |                         |
| W4 Information                    |                                                                    |                        |                         |
| Time Off Status                   | Mailing                                                            |                        | Degu                    |
| Sub Transactions                  |                                                                    | PO Box 7779            | Chang                   |
| Employee Letters                  |                                                                    | MARBLE FALLS, TX 78654 | Under                   |

# 13 Click "Request Changes"

| e True FastTra<br>Time Open Posi                                 | ck Expense<br>tions Reimbursement |                               |     |          |                |                   |                            |
|------------------------------------------------------------------|-----------------------------------|-------------------------------|-----|----------|----------------|-------------------|----------------------------|
| rmation 😭                                                        |                                   |                               | 0 ! | ) 🔽 🖬    | Favorites      | 🖺 New Window      | w 🖏 My Pri                 |
| Employee: POTTER H                                               | ARRY JAMES                        |                               |     |          |                |                   |                            |
| Employee Info                                                    |                                   |                               |     |          |                |                   |                            |
|                                                                  |                                   |                               |     | View His | tory           |                   |                            |
|                                                                  |                                   | Benti                         | est |          |                |                   |                            |
| Name<br>Conf.                                                    |                                   | Chan                          |     |          |                |                   |                            |
| Name<br>Conf.<br>Phone                                           |                                   | Chan                          |     |          |                |                   |                            |
| Name<br>Conf.<br>Phone<br>Phone 1: (830)                         | 693-5555 Ext:                     | PCat:                         |     |          |                |                   | Conf.<br>Yes               |
| Name<br>Conf.<br>Phone<br>Phone 1: (830)<br>Phone 2:             | 693-5555 Ext:                     | PCat:                         |     |          | Туре:          | Cellular          | Conf.<br>Yes<br>Yes        |
| Name<br>Conf.<br>Phone<br>Phone 1: (830)<br>Phone 2:<br>Phone 3: | 693-5555 Ext:<br>Ext:<br>Ext:     | PCat: PCat: PCat: PCat: PCat: |     |          | Туре:<br>Туре: | Cellular<br>Other | Conf.<br>Yes<br>Yes<br>Yes |

# **14** Enter the updated number and click "Save"

| - Employee Information        |                            |             |                               |                         | 1 7 7 8 1 1 1 1 1 1 1 1 1 1 1 1 1 1 1 1 |
|-------------------------------|----------------------------|-------------|-------------------------------|-------------------------|-----------------------------------------|
| RY JAMES                      |                            |             |                               |                         | Back                                    |
| Change - Employee Information |                            |             |                               |                         |                                         |
| 5555 Ext:                     | PCat1:<br>PCat2:<br>PCat3: | ▼<br>▼<br>▼ | Type: Cellular<br>Type: Other | Conf.<br>Yes ¥<br>Yes ¥ |                                         |
| sd.txed.net                   | Type:                      | ~           |                               |                         |                                         |
|                               | Type:                      | ~           |                               |                         |                                         |
| ?: Yes                        | Type:                      | ~           |                               |                         |                                         |